## Anleitung für die STINE Online-Bewerbung

1. Bitte besuchen Sie die Website <u>www.uni-hamburg.de/online-bewerbung</u> und klicken Sie auf *Bewerberaccount anlegen*.

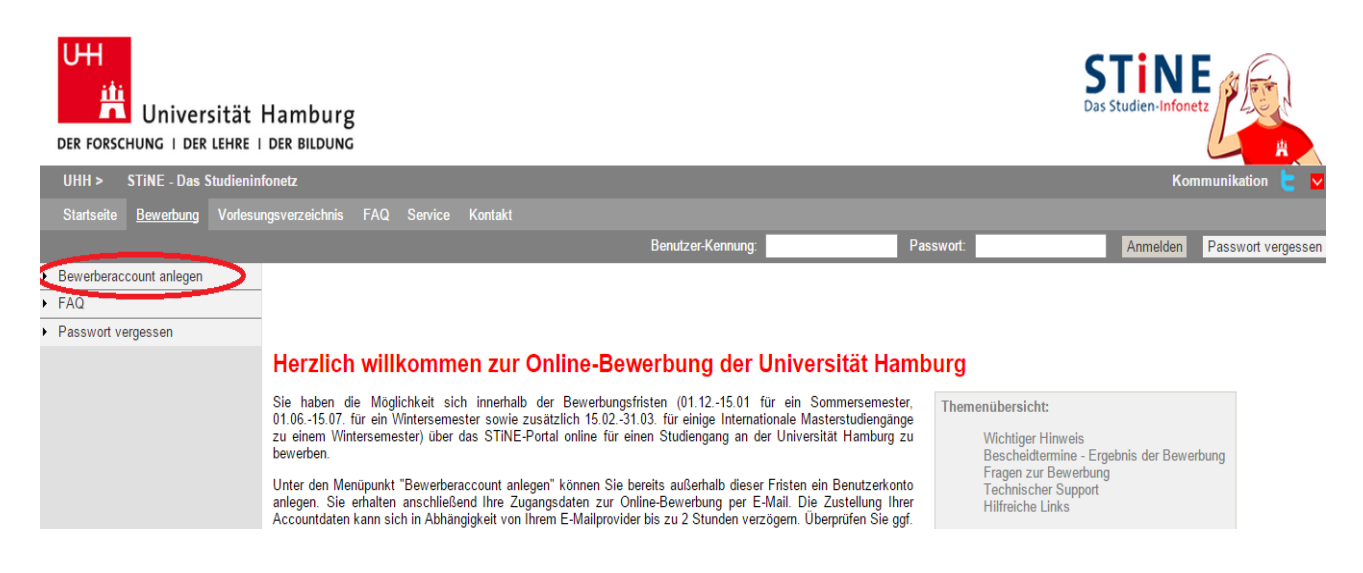

 Hier erstellen Sie zunächst ein neues Bewerberkonto, dazu füllen Sie bitte die angezeigten Felder aus. Pflichtfelder sind durch ein Sternchen (\*) markiert. Achten sie darauf, eine aktuelle E-Mail-Adresse anzugeben. Am Ende klicken Sie auf *Konto anlegen*.

| Bewerberdaten        |   |              |                                       |
|----------------------|---|--------------|---------------------------------------|
| Vorname*             |   | ]            |                                       |
| Nachname*            |   | ]            |                                       |
| Geburtsname          |   | ]            |                                       |
| Geburtsdatum*        |   | (TT.MM.JJJJ) |                                       |
| Geburtsort           |   | ]            |                                       |
| Geburtsland*         | • |              |                                       |
| E-Mail*              |   | ]            | Ihre E-Mail-Adresse ist Ihre Kennung. |
| E-Mail Wiederholung* |   | ]            |                                       |
|                      |   |              |                                       |
| Konto anlegen        |   |              |                                       |

- 3. Ihre Benutzer-Kennung und Ihr Passwort für Ihren Bewerberaccount werden Ihnen per E-Mail zugesandt. Bitte sehen Sie auch im Spam-Ordner nach.
- 4. Wenn Sie Ihre Benutzer-Kennung und das Passwort erhalten haben, besuchen Sie bitte das Bewerbungsportal <u>www.stine.uni-hamburg.de</u>. Hier melden Sie sich bitte mit Benutzer-Kennung und Passwort an.

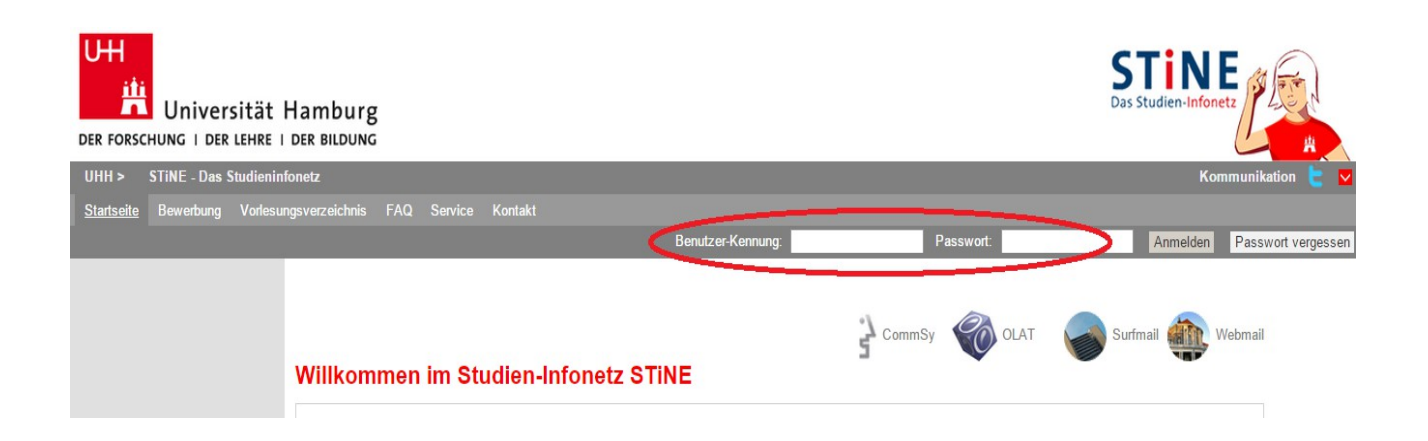

5. Nach der ersten Anmeldung im Portal, ändern Sie bitte Ihr *Passwort* und erstellen Sie eine Sicherheitsfrage und -antwort. Dazu müssen Sie zuerst das Ihnen zugesandte Passwort angeben und dann zwei Mal das neue Passwort. Am Ende klicken Sie auf *Abschicken*.

### Kennwort und Sicherheitsabfrage bearbeiten

#### Hinweis:

Bitte ändern Sie Ihr Passwort und geben Sie eine Sicherheitsfrage ein. Beim Passwort wird zwischen Groß- und Kleinschreibung unterschieden: "SchwarzBrot91" und "schwarzBrot91" sind zwei verschiedene Kennwörter

Die Sicherheitsfrage besteht aus einer Frage und einer dazu passenden geheimen Sicherheitsantwort. Bitte wählen Sie eine Frage, auf die nur Sie Antwort geben können. Ihre Sicherheitsantwort wird verschlüsselt und kann später nicht mehr angezeigt werden. Die Sicherheitsfrage wird Ihnen beim Anfordern eines neuen Kennworts gestellt.

|                                       | <br>Abschicken |
|---------------------------------------|----------------|
| Aktuelles Passwort                    | $\sim$         |
| Neues Passwort                        |                |
| Neues Passwort wiederholen            |                |
| Sicherheitsfrage (max. Zeichen: 200)  |                |
| Sicherheitsantwort (max. Zeichen: 50) |                |

6. Nun geben Sie Ihre *Staatsangehörigkeit* und das Land an, in welchem Sie Ihre Hochschulzugangsberechtigung erworben haben und klicken auf Speichern.

| Meine Angaben                                                                                                    |                     |
|----------------------------------------------------------------------------------------------------|---------------------|
|                                                                                                    | Speichern Speichern |
| Angaben zur Staatsangehörigkeit und Land der Hochschulzugangsberechtigung (HZB)<br>Information on citizenship and country of higher education entrance qualification | $\sim$              |
| Bitte geben Sie Ihre Staatsangehörigkeit an.<br>Please state your citizenship*                                                                                       | T                   |
| In welchem Land haben Sie Ihre Hochschulzugangsberechtigung erworben?<br>Where did you acquire your higher education entrance qualification for university?*         | <b>T</b>            |

Es liegt noch keine Bewerbung von Ihnen vor.

7. Nun klicken Sie auf der gleichen Seite Im Studienangebot suchen.

| Bitte nutzen Sie zum Druck   | Ihres Online-Bewerbungsformulars die Druckfunktion Ihres Browsers (Datei > Drucken oder den Tastaturbefehl "Strg + P"). Wech | iseln Sie |
|------------------------------|----------------------------------------------------------------------------------------------------|-----------|
| hierzu bitte zuvor, nach den | "Abschicken" Ihrer Bewerbung, über den Button "Drucken" in die Druckansicht.                                                 |           |

Sie können jederzeit auf diese Seite der Bewerbung zurück gelangen, indem Sie links auf "Online-Bewerbung" klicken. In diesem Fall gehen alle nicht gespeicherten Angaben verloren.

|                                                                                                    |        | Zurücksetzen |
|----------------------------------------------------------------------------------------------------|--------|--------------|
| Angaben zur Staatsangehörigkeit und Land der Hochschulzugangsberechtigung (HZB)<br>Information on citizenship and country of higher education entrance qualification |        |              |
| Bitte geben Sie Ihre Staatsangehörigkeit an.<br>Please state your citizenship*                                                                                       | EU/EWR | T            |
| In welchem Land haben Sie Ihre Hochschulzugangsberechtigung erworben?<br>Where did you acquire your higher education entrance qualification for university?*         | EU/EWR | T            |

8. Nun müssen Sie Daten zu dem gewünschten Studiengang angeben. Es ist sehr wichtig, dass Sie bei Fach den Studiengang Erziehungswissenschaft angeben! Sie können später trotzdem Kurse anderer Fakultäten wählen. Weiterhin müssen Sie bei Abschlussart Gastprogramme für internationale Studierende (Erasmus) wählen. Sie können weiterhin Ihr Fachsemester angeben, in welchem Sie in Hamburg studieren möchten und zu welcher Zeit (zum Beispiel SoSe 2015). Am Ende klicken Sie auf Suchen.

## Im Studienangebot suchen

#### Hinweis für Lehramtsbewerber/innen:

Im Studienangebot suchen

Achtung!

Bewerberinnen und Bewerber, die sich für einen Lehramt-Studiengang interessieren, suchen im Studienangebot er Englisch/Lehramt; Deutsch/Lehramt, Chemie/Lehramt) oder nach Erziehungswissenschaft/Lehramt und starten da Schulform.

Im weiteren Verlauf der Online-Bewerbung gibt es im Abschnitt "Angaben zum angestrebten Studiengang" dann di wenn die Studienstruktur dies vorsieht.

| Suchkriterien          |                                                          |                                            |
|------------------------|----------------------------------------------------------|--------------------------------------------|
| Fach                   | Erziehungswissenschaft •                                 | Hier können Sie das<br>studieren möchten.  |
| Zulassungsbeschränkung | Alle 🔹                                                   | Hier können Sie das<br>zulassungsbeschrär  |
| Abschlussart           | Gastprogramme für internationale Studierende (Erasmus) 🔻 | Hier können Sie das<br>Sie erwerben möcht  |
| Fachsemester           |                                                          | Hier können Sie das<br>das Sie sich bewerb |
| Semester               | Alle •                                                   | Hier können Sie das<br>Sie sich bewerben n |
| Suchen Zurückset       | zen                                                      |                                            |

9. In dem Suchergebnis steht unter Fach Erziehungswissenschaft, unter Abschlussart Gastprogramme für internationale Studierende (Erasmus) und das von Ihnen gewünschte Semester? Dann klicken Sie auf *Bewerben*.

| Suchergebnis                                                 |                                                              |              |          |                                                                                                    |
|--------------------------------------------------------------|--------------------------------------------------------------|--------------|----------|----------------------------------------------------------------------------------------------------|
| Abschlussart                                                 | Fach                                                         | Fachsemester | Aktion   | Hinweis                                                                                                    |
| Gastprogramme für<br>internationale Studierende<br>(Erasmus) | Erziehungswissenschaft<br>(SoSe 15,<br>zulassungsbeschränkt) | 1-6          | Bewerben | Hauptfach - befristetes Gast-/Programmstudium für internationale<br>Studierende (z.B. Erasmus), kein Abschluss möglich, for international<br>gueststudents (e.g. Erasmus) |

10.Sie befinden sich nun im Bewerbungsportal f
ür internationale Austauschstudierende. Ihre Bewerbungsnummer finden Sie unter Bewerbungsstand. Diese m
üssen Sie bei Fragen oder technischen Problemen angeben.

### VIII Programmstudium - SoSe 15

Bitte füllen Sie die einzelnen Abschnitte des elektronischen Bewerbungsformulars vollständig aus und überprüfen Sie anschließend Ihre Angaben mit der Funktion "Auf Vollständigkeit prüfen". Gegebenenfalls fehlende Angaben werden Ihnen nochmals zur Ergänzung angezeigt.

Abschließend übermitteln Sie bitte Ihre Bewerbung an die Universität Hamburg. Hierzu betätigen Sie bitte den Button "Abschicken" am Ende der Bewerbungsübersicht. Ihre Bewerbung hat nun den Status "Abgeschickt" und wird für das aktuelle Bewerbungsverfahren an der Universität Hamburg berücksichtigt.

Sie können jederzeit auf die Startseite der Bewerbung zurück gelangen, indem Sie links auf "Online-Bewerbung" klicken. In diesem Fall gehen alle nicht gespeicherten Angaben verloren.

| Abschnitte                               |        |
|------------------------------------------|--------|
| Bezeichnung                              | Status |
| Einleitung                               |        |
| Persönliche Angaben                      |        |
| Korrespondenzadresse                     |        |
| Angaben zum Gastaufenthalt               |        |
| Angaben zum beabsichtigten Studium       |        |
| Angaben zur Hochschulzugangsberechtigung |        |
| Abschließende Erklärung                  |        |
|                                          |        |

#### Bewerbungsstand

Die Nummer für diese Bewerbung lattet : BW-869799 Bitte geben Sie diese Nummer bei allen Anfragen bezüglich Ihrer Bewerbung an

# 11. Nun klicken Sie auf *Einleitung*, lesen diese und klicken am Ende auf *Bestätigen und Weiter*.

Our Erste Schritte (First Steps) brochure will help you find your bearings at Universität Hamburg: www.uni-hamburg.de/ersteschritte

We wish you every success and all the best for your time in Hamburg!

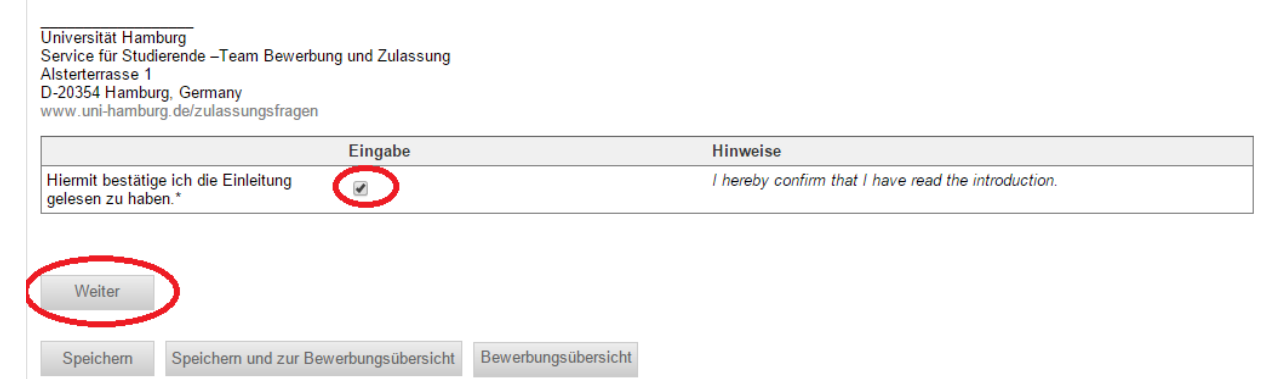

12.Geben Sie nun ihre persönlichen Daten an und klicken auf *Weiter*. Sie können die Daten zwischendurch immer durch einen Klick auf *Speichern* sichern.

|            |                               | Geburtsname Ihrem Nachnamen, geben Sie diesen bitte h<br>erneut an.            |
|------------|-------------------------------|--------------------------------------------------------------------------------|
|            |                               | Maiden Name                                                                    |
|            |                               | Please provide your name again if your maiden name is ic<br>to your last name. |
| 11.11.1988 | (TT.MM.JJJJ)                  | Date Of Birth                                                                  |
|            |                               | Place Of Birth (City)                                                          |
| Wählen     |                               | Country of birth                                                               |
| Wählen     | T                             | Country of Citizenship                                                         |
|            | 1.11.1988<br>Nählen<br>Nählen | 1.11.1988 III (TT.MM.JJJJ)<br>Wählen                                           |

13.Geben Sie nun ihre Kontaktdaten an. Unter Korrespondenzadresse geben Sie bitte **keine Adresse im Ausland** an. Stattdessen geben Sie die Adresse des Koordinators der Fakultät Erziehungswissenschaft an der Universität Hamburg an. Am Ende klicken Sie bitte auf *Weiter*.

| Korrespondenzadres                                                                               | se                                                                                                    |                                                                                                    |
|--------------------------------------------------------------------------------------------------|----------------------------------------------------------------------------------------------------|----------------------------------------------------------------------------------------------------|
| Hier geben Sie bitte Ihre Anso<br>liegen. Soweit es für Sie geeig<br>Ihre Bescheide werden Ihnen | hrift an, an die der Schriftverkehr (Semeste<br>gnet erscheint, können Sie auch die Fakultä<br>in Ihrem Bewerberaccount unter "Dokumen | erunterlagen, SemesterTicket) versandt werden soll. Die Anschrift darf NICHT IM AUSLAND<br>Itsanschrift des Koordinators der Universität Hamburg angeben.<br>te" zur Verfügung gestellt.   |
| Please list the address to whit<br>NO foreign addresses! Shou                                    | ch all correspondence (such as semester re<br>Id it be possible, you may also list your co                                             | egistration etc.) should be sent.<br>ırdinator's Department or Institute at the University of Hamburg.                                                                                     |
| Notifications will be provided i                                                                 | n your account under "Dokumente".                                                                                                    |                                                                                                    |
|                                                                                                  | Eingabe                                                                                                    | Hinweise                                                                                                    |
| Adrosszusatz                                                                                     |                                                                                                    | z.B. "bei Mustermann" oder "Hinterhaus"                                                                                                    |
| Aulesszusatz                                                                                     |                                                                                                    | c/o or room number                                                                                                    |
| Land*                                                                                            | Deutschland                                                                                                    | Country                                                                                                    |
| Straße und Hausnummer*                                                                           |                                                                                                    | Street and house number                                                                                                    |
|                                                                                                  |                                                                                                    | Bitte "Speichem" Sie Ihre Angaben zur Postleitzahl (siehe unten<br>links) zur Einschränkung der Ortsauswahl.<br>Die Zuordnung von Postleitzahl zu Ort ist auf "Deutschland"<br>beschränkt. |
| Postleitzahl*                                                                                    |                                                                                                    | Postal code                                                                                                    |

14.Nun geben Sie Details zu Ihrem Aufenthalt an der Universität Hamburg an. Der **Name Ihres Betreuers** ist der Koordinator für Austauschstudierende. Wenn Sie alles ausgefüllt haben, klicken Sie auf *Weiter*.

|                                                                                               | Eingabe         | Hinweise                                                                                  |
|-----------------------------------------------------------------------------------------------|-----------------|-------------------------------------------------------------------------------------------|
|                                                                                               |                 | zum Beispiel "Johns Hopkins University"                                                   |
|                                                                                               |                 | What is the name of your home university?                                                 |
| vie heilst ihre Heimathochschule?*                                                            |                 | Please state the name of your home university (for example "Johns<br>Hopkins university") |
| n welchem Land liegt Ihre<br>łeimatuniversität?*                                              |                 | Please state the country of your home university                                          |
| Sieht der Studiengang an Ihrer<br>teimathochschule einen<br>Auslandsaufenthalt zwingend vor?* | Wählen •        | Is a study stay a compulsory part of your degree program at your home<br>university?      |
| Vie viele Monate werden Sie an der<br>Jniversiät Hamburg studieren?*                          | Wählen •        | For how many months will you be studying at Universität Hamburg?                          |
| Im welche Art von Austauschprogramm<br>andelt es sich?*                                       | Wählen •        | What kind of exchange program are you participating in?                                   |
| Bitte geben Sie den Namen Ihres Setreuers / Ihrer Betreuerin an*                              |                 | Please state the name of your academic advisor.                                           |
| uf welchem Niveau möchten Sie Kurse<br>elegen?*                                               | Wählen <b>v</b> | Please choose the level on which you intend to study at Universität<br>Hamburg.           |
| /elche Organisation fördert Ihr<br>rogramm?*                                                  | Wählen •        | What kind of organization are you being sponsored by?                                     |
|                                                                                               |                 |                                                                                           |

15.Nun müssen Sie noch einmal Angaben zu Ihrem Studienwunsch machen. Achten Sie noch einmal darauf, dass unter **Fach Erziehungswissenschaft** angegeben ist und geben Sie Ihr Fachsemester an. Klicken Sie auf *Weiter*.

| Fächerwahl                  |                                               |             |
|-----------------------------|-----------------------------------------------|-------------|
| Studienwunsch               |                                               |             |
|                             |                                               | 📑 Speichern |
| Fach                        | Erziehungswissenschaft (zulassungsbeschränkt) | 📑 Ändern    |
| Abschluss                   | keine Abschlussprurung angestrept (97)        |             |
| Prüfungsordnung             | Erziehungswissenschaft (kein Abschluss)       |             |
| Fachsemester                | 1-6                                           |             |
| Keine Nebenfachwahl möglich |                                               |             |
| Zurück Weiter               |                                               |             |

# 16.Geben Sie nun die Daten zu Ihrer Hochschulzugangsberechtigung (Schulabschluss) an. Klicken Sie auf *Weiter*.

| Angaben zur Hochschulz                               | zugangsberechtigung                            |                                                                                                    |  |  |
|------------------------------------------------------|------------------------------------------------|----------------------------------------------------------------------------------------------------|--|--|
| Information on higher education entrance eligibility |                                                |                                                                                                    |  |  |
|                                                      | Eingabe                                        | Hinweise                                                                                                    |  |  |
| Datum der<br>Hochschulzugangsberechtigung*           | (TT.MM.JJJJ)                                   | Date of your higher education entrance eligibility                                                                                                    |  |  |
| Art der<br>Hochschulzugangsberechtigung*             | Ausland - Allgemeine Hochschulreife im Ausland | Bitte geben Sie hier die Art Ihrer<br>Hochschulzugangsberechtigung an.                                                                                                    |  |  |
|                                                      |                                                | Type of higher education entrance eligibility                                                                                                    |  |  |
| Land der<br>Hochschulzugangsberechtigung*            | Wählen •                                       | Bitte geben Sie hier das Land an, in dem Sie Ihre<br>Hochschulzugangsberechtigung (z.B. Abitur) erworben haben.                                                                                                    |  |  |
|                                                      |                                                | Country of higher education entrance eligibility                                                                                                    |  |  |
| Bundesland der<br>Hochschulzugangsberechtigung*      | Nicht in Deutschland                           | Bitte geben Sie hier das Bundesland an, in dem Sie Ihre<br>Hochschulzugangsberechtigung (z.B. Abitur) erworben haben.                                                                                                    |  |  |
|                                                      |                                                | Sollten Sie Ihre Hochschulzugangsberechtigung nicht in<br>Deutschland erworben haben, wählen Sie hier bitte <b>"Nicht in</b><br>Deutschland" aus.                                                                                                    |  |  |
|                                                      |                                                | Federal German state of higher education entrance eligibility                                                                                                    |  |  |
|                                                      |                                                | Please indicate which German federal state issued your higher<br>education entrance eligibility (e.g., Abitur or secondary school<br>leaving certificate).<br>If you did not obtain your higher education entrance eligibility in<br>Germany, please select Nicht in Deutschland (Not in |  |  |

17.Lesen Sie die abschließende Erklärung und bestätigen diese durch das Anklicken der Box. Klicken Sie nun auf *Speichern und zur Bewerbungsübersicht*.

| Final confirmation and signature                                  |                                                                                                    |
|-------------------------------------------------------------------|----------------------------------------------------------------------------------------------------|
| Eingabe                                                           | Hinweise                                                                                                    |
|                                                                   | Ich versichere, dass ich alle Angaben in diesem Antrag nach bestem<br>Wissen und Gewissen vollständig und richtig gemacht habe.                                                                                                    |
|                                                                   | Ich weiß, dass wahrheitswidrige Angaben die Rücknahme der Zulassung<br>zur Folge haben (§26 UniZS).                                                                                                    |
| Abschließende Erklärung*                                          | Weiter ist mir bekannt, dass meine Einschreibung erst dann erfolgen kann,<br>wenn ich einen Ausdruck meiner Online-Bewerbung, den erforderlichen<br>Krankenversicherungsnachweis und ein Bestätigungsschreiben meines<br>betreuenden Professors/Koordinators bei der Universität Hamburg<br>eingereicht habe. |
|                                                                   | I hereby declare the information I have provided to be true. I am also aware<br>that my enrollment will only take place when I have provided proof of<br>sufficient health insurance through an official certificate of insurance and<br>have named my coordinator at the University of Hamburg.              |
| Zurück                                                            |                                                                                                    |
| Speichern Speichern und zur Bewerbungsübersicht Bewerbungsübersic | cht                                                                                                    |

18.Klicken Sie auf *Vollständigkeit prüfen*. Falls Angeben fehlen sollten, werden Ihnen diese angezeigt.

| Download                                                    |                                               |
|-------------------------------------------------------------|-----------------------------------------------|
| Koordinatorenliste                                          |                                               |
|                                                             |                                               |
| Studienwunsch (zulassungsbeschränkt)                        |                                               |
| Fach                                                        | Erziehungswissenschaft (zulassungsbeschränkt) |
| Abschluss                                                   | keine Abschlussprüfung angestrebt (97)        |
| Prüfungsordnung                                             | Erziehungswissenschaft (kein Abschluss)       |
| Fachsemester                                                |                                               |
|                                                             |                                               |
| Benutzerdaten                                               |                                               |
| Diese E-Mail-Adresse ist bei Ihrem Benutzerkonto hinterlegt | lululake83@gmail.com                          |

19. Überprüfen Sie noch einmal alle Ihre Daten auf Richtigkeit. Ist alles korrekt angegeben, klicken Sie bitte auf *Abschicken*.

| Studienwunsch (zulassungsbeschränkt)                                                                                                    |                                               |  |
|----------------------------------------------------------------------------------------------------|-----------------------------------------------|--|
| Fach                                                                                                    | Erziehungswissenschaft (zulassungsbeschränkt) |  |
| Abschluss                                                                                                    | keine Abschlussprüfung angestrebt (97)        |  |
| Prüfungsordnung                                                                                                    | Erziehungswissenschaft (kein Abschluss)       |  |
| Fachsemester                                                                                                    | 1                                             |  |
| Keine Nebenfachwahl möglich<br>Alle Bliebtfelder sind ausgefüllt. Soll die Bewerbung abgeschickt werden?<br>Abschicken Bewerbungsübersicht                                                                                                    |                                               |  |
| Achtung!                                                                                                    |                                               |  |
| Bitte lesen Sie vor dem Ausfüllen der Online-Bewerbung zwingend die Bewerbungsinformationen:<br>Bewerbungsinformationen für die Online-Bewerbung<br>Master-Bewerbungsinformationen<br>Application information about international master's programe |                                               |  |
| * Pflichtfeld                                                                                                    |                                               |  |

20. Nach Absenden der elektronischen Bewerbung, drucken Sie diese bitte aus, unterschreiben sie und senden sie an den zuständigen Koordinator der Fakultät Erziehungswissenschaft der Universität Hamburg.

Studierende aus der EU: Legen Sie zur Bestätigung Ihrer Krankenversicherung bitte eine Kopie Ihrer Versichertenkarte bei.

Nicht-EU-Studierende: Sie müssen sich nach Ihrer Ankunft in Deutschland selbst um eine deutsche Krankenversicherung bemühen.